## Настройка роутера ZTE H218N с прошивкой Дом.ru

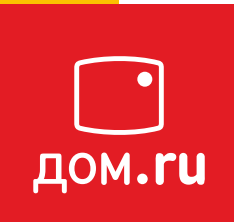

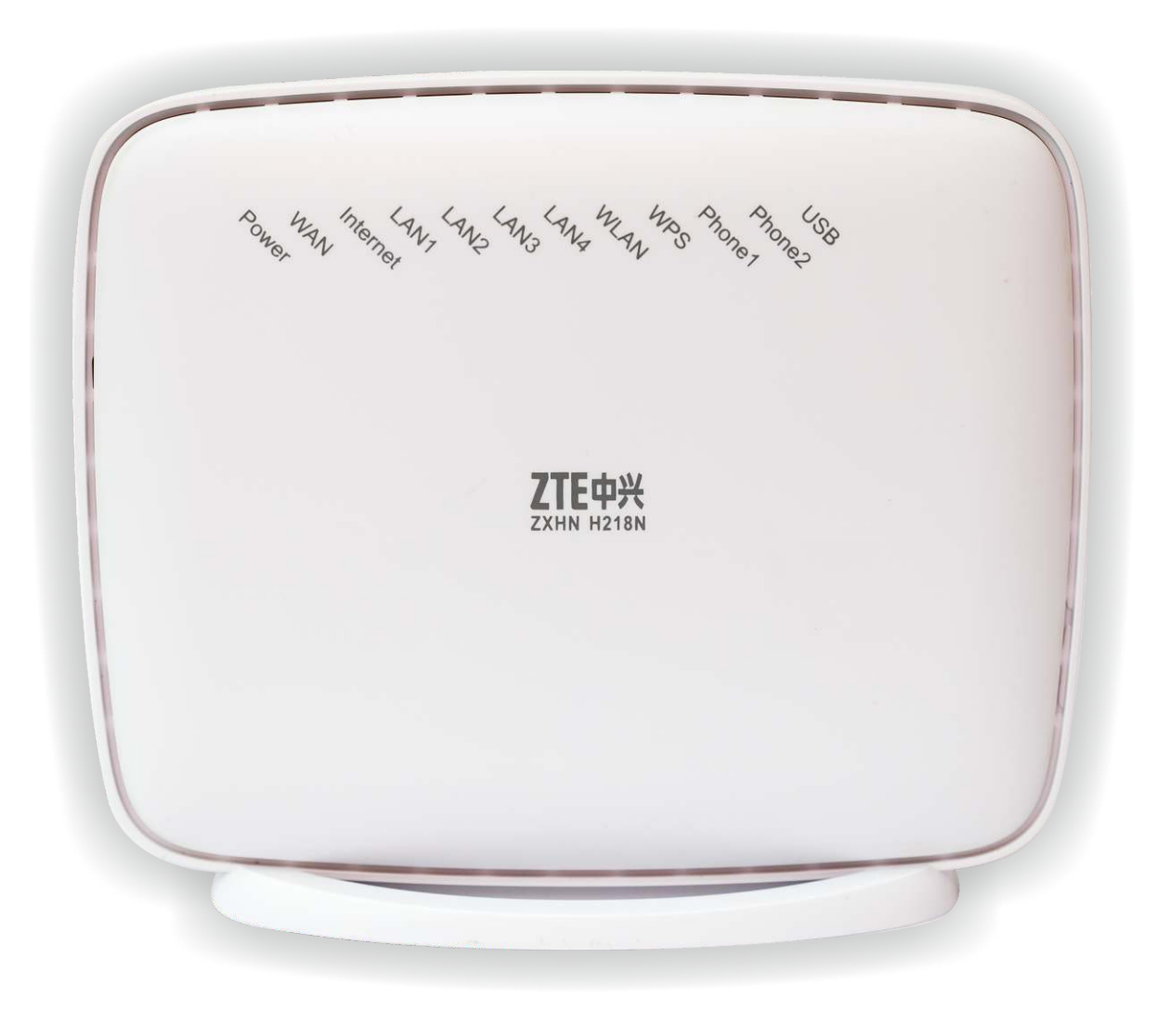

### Оглавление

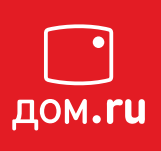

| 1. Как подключить                   | 3  |
|-------------------------------------|----|
| 2. Подготовка к настройке           | 4  |
| 2.1. Windows XP                     | 4  |
| 2.2. Windows 7/8/8.1/10             | 6  |
| 3. Настройка роутера                | 8  |
| 4. Интерфейс роутера                | 11 |
| 5. Обновление прошивки              | 12 |
| 6. Отсутствует подключение по Wi-Fi | 13 |

### 1. Как <mark>подключить</mark>

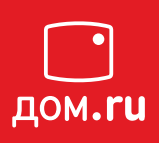

#### 1. Подключите кабель, идущий из подъезда, в красный разъем (WAN).

2. Подключите кабель, идущий к телефонному аппарату, подключается в серый

#### разъем (Phone 1).

3. Подключите кабель, идущий в комплекте с роутером, с одного конца в любой свободный разъем на роутере **(LAN)**, с другого - к ноутбуку или к компьютеру (рис. 1.1).

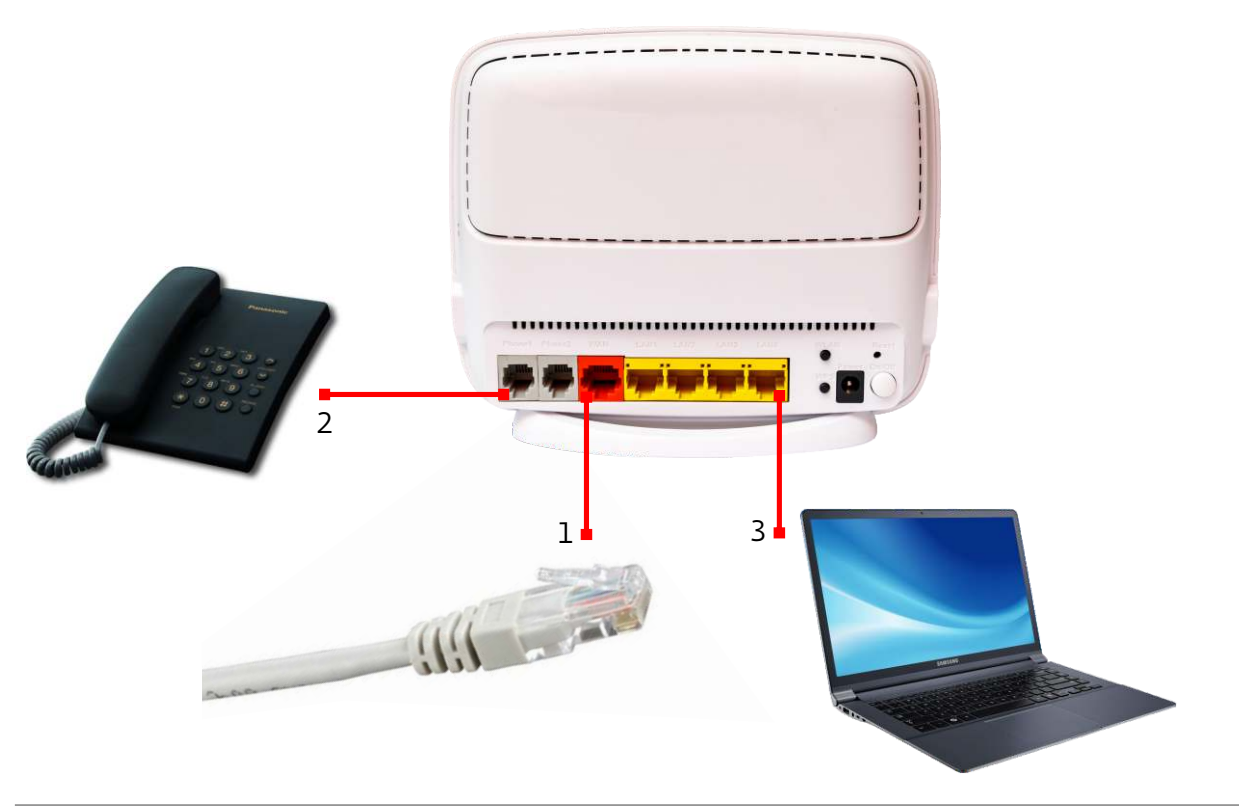

Рис. 1.1

Включите оборудование в сеть электропитания.

Если отсутствует индикация на роутере, необходимо нажать на кнопку **ON/OFF** (рис. 1.2), которая находится рядом с разъемом для кабеля электрической сети, в течение нескольких секунд должна загореться индикация.

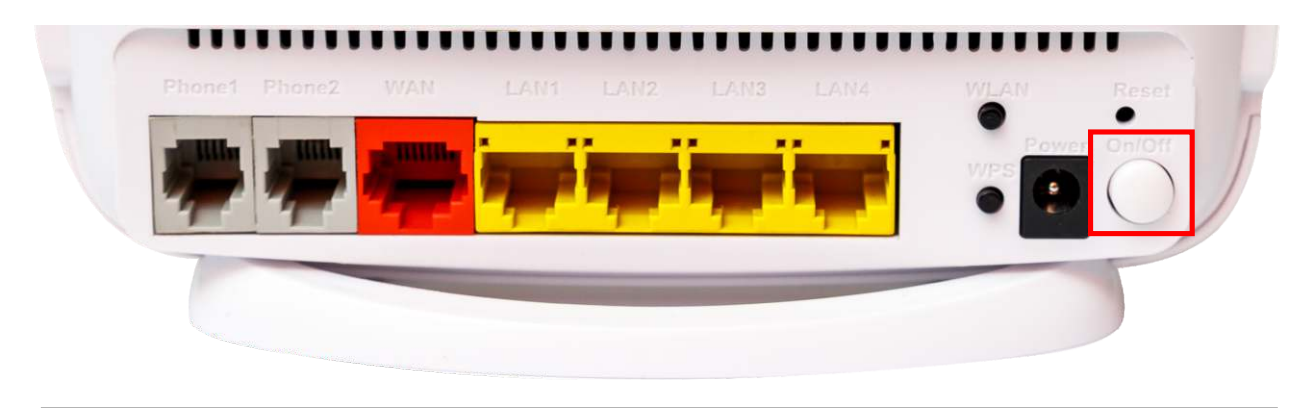

Рис. 1.2

Далее необходимо проверить настройки локальной сети на компьютере.

## 2. Подготовка к настройке

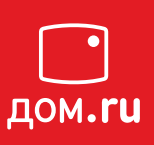

#### 1. Настройка локальной сети на компьютере для Windows XP

Пуск -> Панель управления -> (Сеть и подключение к интернет) -> Сетевые подключения (рис. 2.1.1)

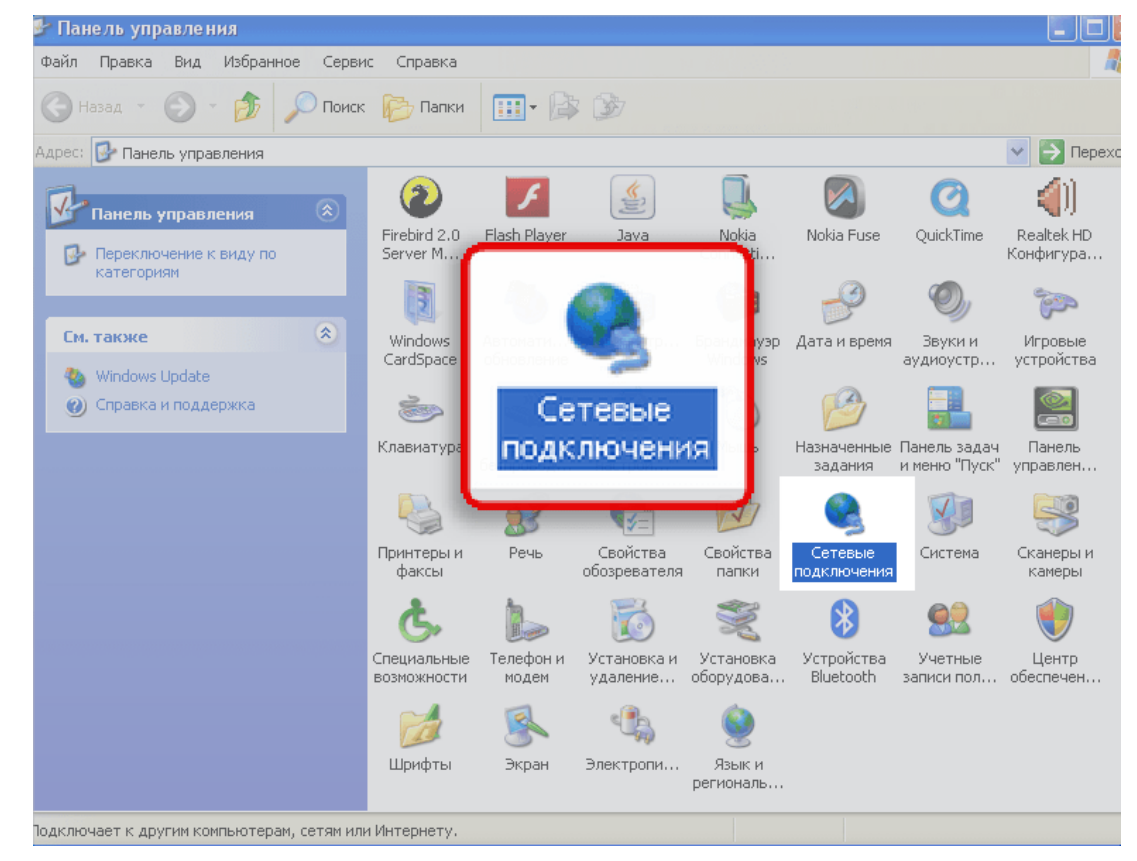

Рис. 2.1.1

Подключение по локальной сети -> Свойства (рис. 2.1.2)

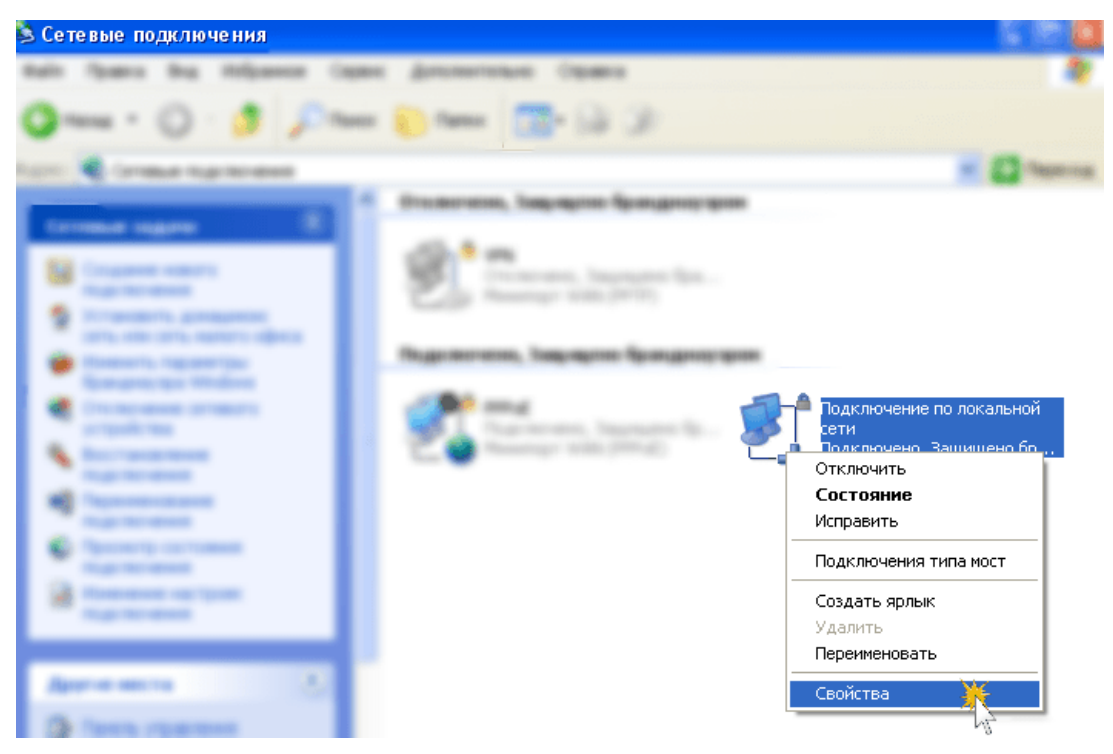

Рис. 2.1.2

#### -> Протокол Интернета TCP/IP (рис. 2.1.3).

| ООЩИС | Дополнительн                     | 10                            |                    |        |
|-------|----------------------------------|-------------------------------|--------------------|--------|
| Подкл | ючение через:                    |                               |                    |        |
| E     | Realtek PCIe GB                  | E Family Controller           | Наст               | роить  |
| Компо | ненты, использ                   | уемые этим подк               | лючением:          |        |
|       | 🚽 Планировщик                    | . пакетов QoS                 |                    |        |
| ✓ २   | Ответчик обна                    | аружения тополо               | гии уровня св<br>І | язи    |
|       | Протокол чн                      | ернета (пселе)                | 1                  |        |
| <     | <i>(</i> )                       | 1.110                         |                    | >      |
| yc.   | гановить                         | Удалить                       | йовО-Ж             | іства  |
| Опи   | сание                            |                               | 1                  |        |
| Про   | локол TCP/IP - с                 | стандартный про               | гокол глобаль      | ных    |
| CET   | ей, обеспечиваю<br>имодействиющи | )ЩИЙ СВЯЗЬ МЕЖД<br>ІМИ СЕТЯМИ | цу различными      | 1      |
| 534   | имодеиструющи                    | іми сегями.                   |                    |        |
| 🗹 Πρ  | и подключении в                  | зывести значок в              | области увед       | омлени |
| 🔽 Ув  | едомлять при ог                  | раниченном или                | отсутствующе       | ем     |
| под   | ключении                         |                               |                    |        |

Рис. 2.1.3

Установите точку «Получить IP-адрес автоматически / Получить адрес DNS-сервера автоматически» (рис. 2.1.4) ОК, в предыдущем окне так же ОК.

| Свойства: Протокол Интернета                                                                             | i (TCP/IP) 🛛 🖓 🔀                                                       |
|----------------------------------------------------------------------------------------------------|------------------------------------------------------------------------|
| Общие Альтернативная конфигура                                                                           | ация                                                                   |
| Параметры IP могут назначаться а<br>поддерживает эту возможность. В<br>IP можно получить у сетевого адми | автоматически, если сеть<br>противном случае параметры<br>инистратора. |
| Получить IP-адрес автоматиче                                                                             | ески                                                                   |
| <ul> <li>Использовать следующий IP-а</li> </ul>                                                          | адрес:                                                                 |
| IP-адрес:                                                                                                |                                                                        |
| Маска подсети:                                                                                           |                                                                        |
| Основной шлюз:                                                                                           |                                                                        |
| Получить адрес DNS-сервера                                                                               | автоматически                                                          |
| О Использовать следующие адр                                                                             | реса DNS-серверов:                                                     |
| Предпочитаемый DNS-сервер:                                                                               | · · · · ·                                                              |
| Альтернативный DNS-сервер:                                                                               |                                                                        |
|                                                                                                    | Дополнительно                                                          |
|                                                                                                    | ОК Отмена                                                              |

#### 2. Настройка локальной сети на компьютере для Windows 7/8/8.1/10

Правой кнопкой мыши на значок сети -> Центр управления сетями и общим доступом (рис. 2.2.1)

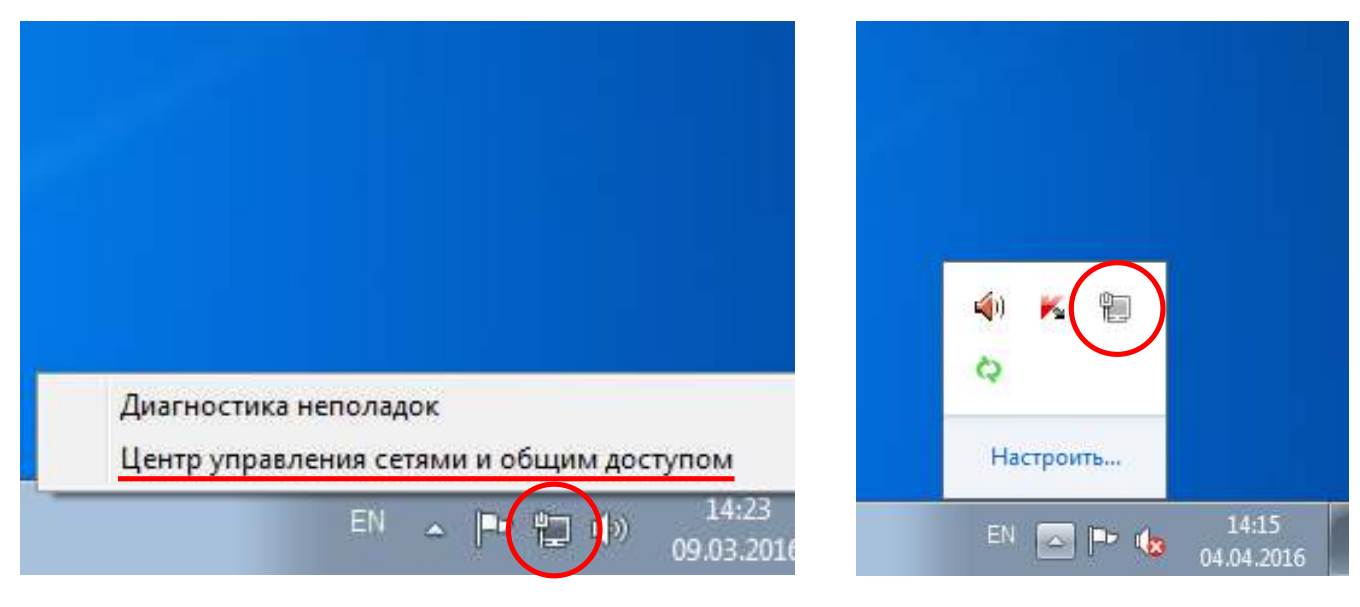

Рис. 2.2.1

Изменение параметров адаптера (рис. 2.2.2)

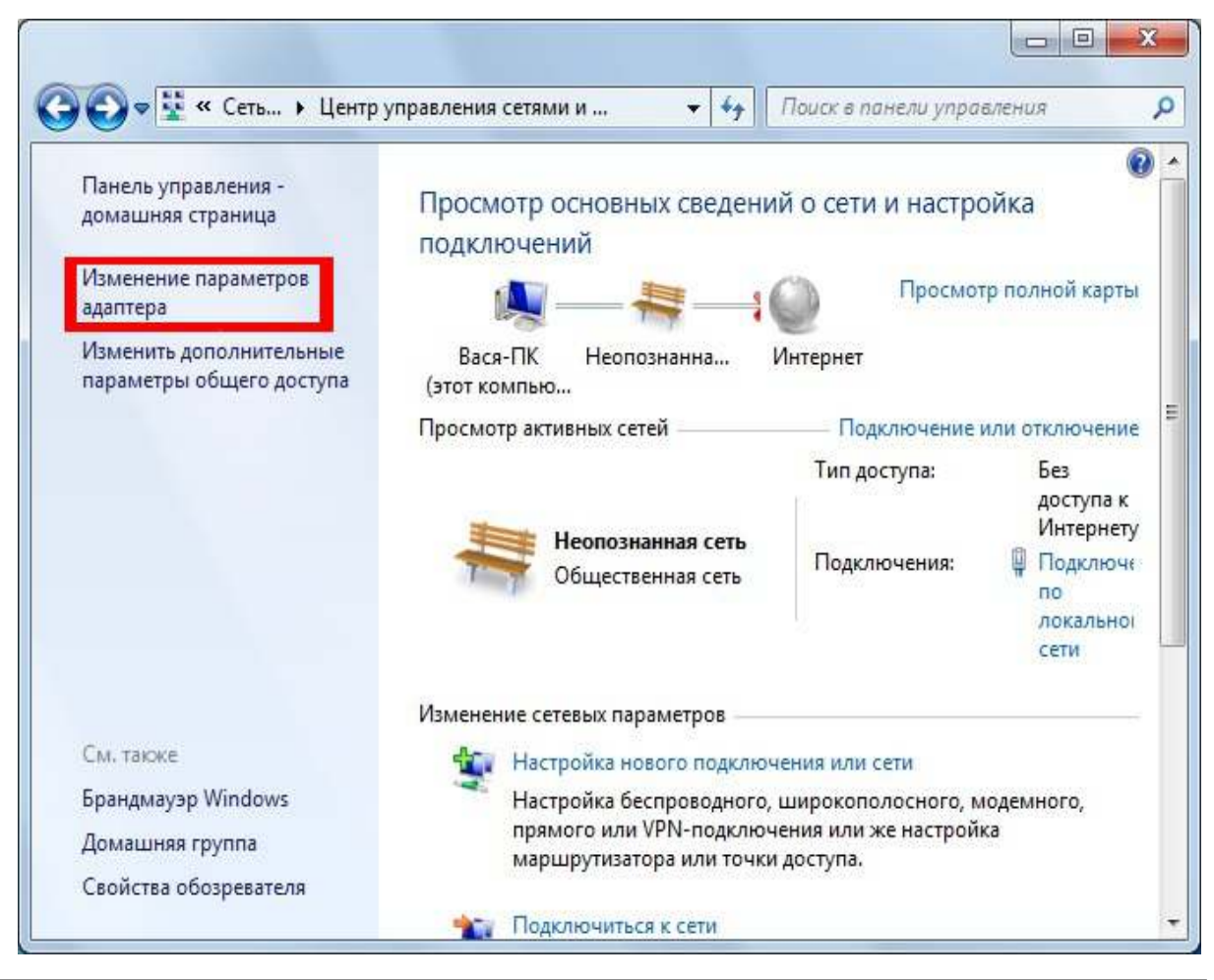

Рис. 2.2.2

| Упорядочить 👻 Отк                            | лючение сетевого устройства                                                                                 | » |
|----------------------------------------------|----------------------------------------------------------------------------------------------------|---|
| Volhov-Online<br>Отключено<br>WAN Miniport ( | IKEv2)                                                                                                    |   |
| Сетевой контро                               | ССС ОТКЛЮЧИТЬ<br>СОСТОЯНИЕ<br>Диагностика<br>Вастройка моста<br>Создать ярлык<br>Удалить<br>В Переименовать |   |

Рис. 2.2.3

Протокол Интернета TCP/IPv4. (рис. 2.2.4) Установите точку «Получить IP-адрес автоматически» -> ОК, в предыдущем окне так же ОК (рис. 2.2.5).

| Тодключение через:                                                                                                  | Параметры IP могут назначаться авто                                         | матичес | ки, если       | сеть       |
|----------------------------------------------------------------------------------------------------|-----------------------------------------------------------------------------|---------|----------------|------------|
| Realtek RTL8168C(P)/8111C(P) Family PCI-E Gigabit Ethe                                                              | поддерживает эту возможность. В про<br>IP можно получить у сетевого админис | стратор | случае г<br>а. | араметры   |
| Настроить                                                                                                    | <ul> <li>Получить IP-адрес автоматическо</li> </ul>                         | и       |                |            |
|                                                                                                    | — Использовать следующий IP-адр                                             | ec:     |                |            |
| ✓ В Имате владе Рготосоі ✓ В Планировщик пакетов QoS                                                                | IP-адрес:                                                                   | 38      | 26.5           | • I        |
| 🗹 🗐 Служба доступа к файлам и принтерам сетей Міск                                                                  | Маска подсети:                                                              |         | 100            | 4.:        |
| <ul> <li>✓ Фротокол Интернета версии 6 (TCP/IPv6)</li> <li>✓ Протокол Интернета версии 4 (TCP/IPv4)</li> </ul>      | Основной шлюз:                                                              | a.      | 1.01           | •          |
| <ul> <li>Драйвер в/в тополога канального уровня</li> <li>Оправление с с с с с с с с с с с с с с с с с с с</li></ul> |                                                                             |         | 200            |            |
| Спретчик оснаружения топологии канального уров                                                                      | о получить адрес DNS-сервера авт                                            | онатиче | ски            |            |
|                                                                                                    | <ul> <li>— Использовать следующие адреса</li> </ul>                         | DNS-ce  | psepos:        |            |
| Установить Удалить Свойства                                                                                         | Предпочитаемый DNS-сервер:                                                  | - 24    | (i)            | 40 I       |
| Описание<br>Протокол TCP/IP - стандартный протокол глобальных                                                       | Альтернативный DN5-сервер:                                                  |         | 34             | 0.1        |
| сетей, обеспечивающий связь между различными<br>взаимодействующими сетями.                                          | Подтвердить парачетры при вы                                                | ходе    | Допо           | олнительно |

Рис. 2.2.4

# 3. Настр<mark>ойка роутера</mark>

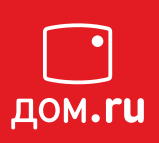

Для входа в настройки роутера в адресной строке браузера Internet Explorer<sup>\*</sup> введите <u>192.168.0.1</u> (рис. 3.1) и нажмите клавишу **Enter**. Если все сделано правильно, откроется окно настройки роутера.

\*Через браузеры Chrome, Opera, Firefox Continum интерфейс может отображаться некорректно.

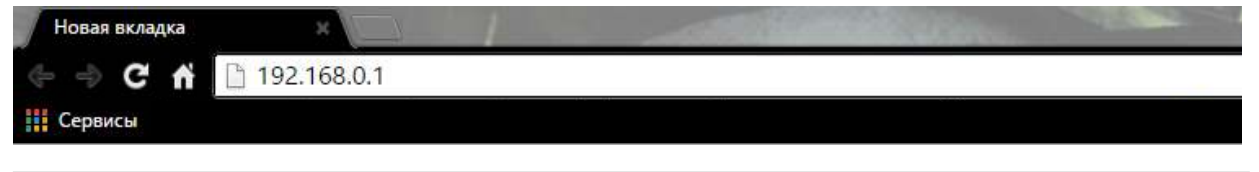

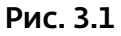

При первоначальной настройке роутера появляется сообщение (рис. 3.2)

🐔 Пожалуйста подождите

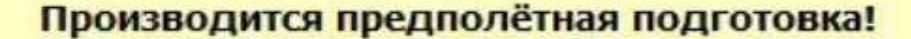

Уважаемый Абонент! Мы очень рады приветствовать Вас в нашей сети!

Дайте нам немного времени, чтобы проверить всё ли работает.

Приятного Вам путешествия по просторам сети Интернет!

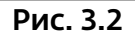

В течение 3-х минут появляется сообщение (рис. 3.3)

🕻 Пожалуйста подождите

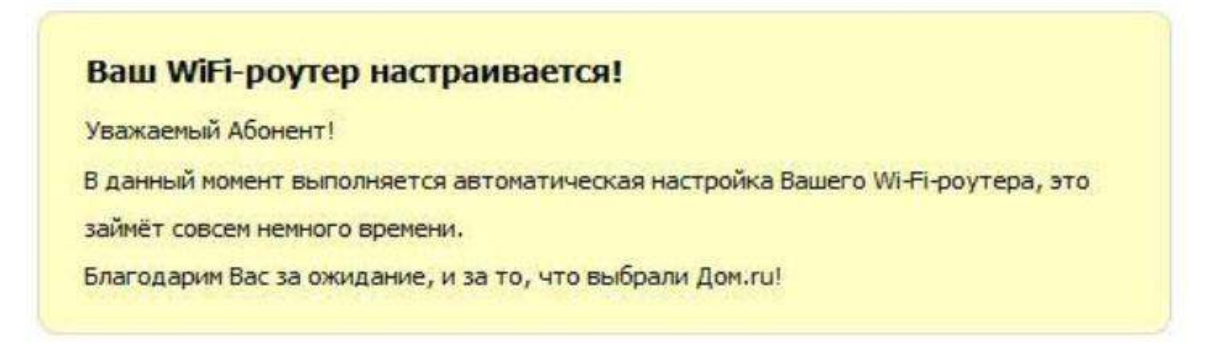

Далее в браузере необходимо перейти по адресу <u>уа.ru</u> Откроется портал авторизации (рис. 3.4), где необходимо указать данные для доступа в интернет (номер договора, логин, пароль и город) с памятки Абонента, нажмите **«Отправить»**.

При желании вы можете указать собственное название Wi-Fi сети и пароль от Wi-Fi сети. Если данные поля оставить пустыми, будут использоваться параметры по умолчанию, указанные на наклейке роутера.

| 120201120580                                         |                                                                                                    |  |
|------------------------------------------------------|----------------------------------------------------------------------------------------------------|--|
| Номер кли                                            | ентского договора                                                                                                    |  |
|                                                      |                                                                                                    |  |
| <sup>5</sup> Логин Дом.                              | ru                                                                                                    |  |
| Пароль До                                            | M.ru                                                                                                    |  |
|                                                      |                                                                                                    |  |
| Город                                                |                                                                                                    |  |
| Не выбра                                             | in 💌                                                                                                    |  |
| Ваш роутер<br>производит<br>стандартны<br>Скрыть рас | о использует параметры установленные<br>телем устройства. Если Вы желаете изменить<br>не параметры воспользуйтесь<br>жииренные настройки |  |
| Новое наз                                            | зание Wi-Fi сети                                                                                                    |  |
| Имя сети д                                           | олжно содержать не менее 4х символов и<br>з букв латинского алфавита и цифр.                                                             |  |
| Новый пал                                            | оль Wi-Fi сети                                                                                                    |  |
| Новый пар                                            | оль Wi-Fi сети                                                                                                    |  |

При верном введении данных, появится следующее окно (рис. 3.5). Окончание настройки произойдет в течении 2 минут, после этого появится доступ в интернет.

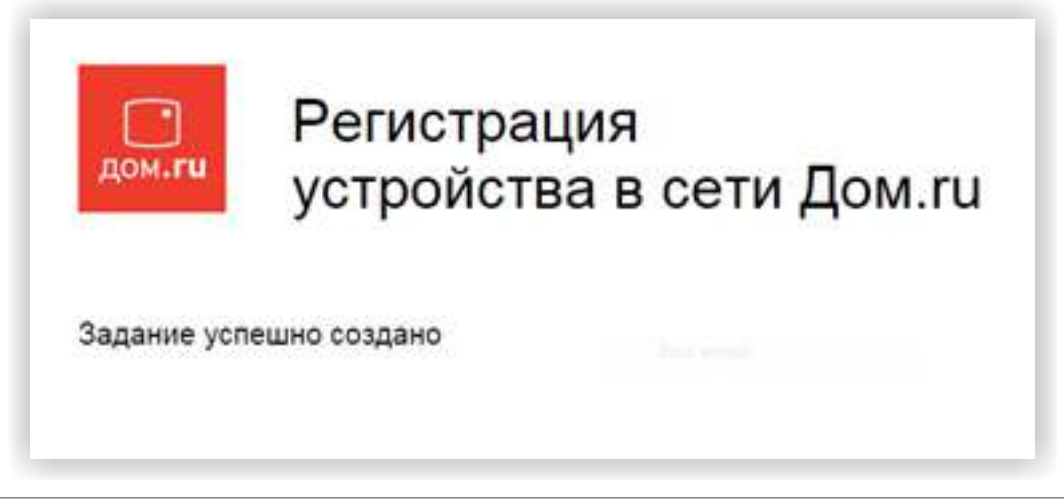

Рис. 3.5

Если после нажатия кнопки **«Отправить»** появляется следующая ошибка, **код:300** (рис. 3.6), то необходимо заново перейти на <u>va.ru</u> и ввести верные данные.

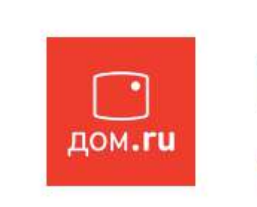

### Регистрация устройства в сети Дом.ru

Уважаемый Клиент, в заполненных Вами полях допущена ошибка. Устройство не прошло проверку в биллинге. Код ошибки: 300 Пожалуйста, проверьте правильность ввода логина и пароля, корректность выбранной раскладки клавиатуры, активность клавиши «Caps Lock». В случае повторного возникновения ошибки обратитесь в службу технической поддержки для восстановления учетных данных.

## 4. Интер<mark>фейс роутера</mark>

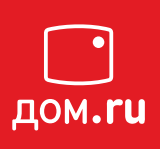

При входе на веб-интерфейс по адресу 192.168.0.1 появляется страница состояния (рис. 4.1)

| Состояние соед     | инения:            | Подключено            |  |
|--------------------|--------------------|-----------------------|--|
| Время соединения   | a:                 | 00:00:34              |  |
| Логин:             |                    |                       |  |
| Тариф:             |                    |                       |  |
| IP адрес:          |                    |                       |  |
| МАС адрес:         |                    |                       |  |
| IPv6 адрес:        |                    |                       |  |
| Делегированный ІРу | 6 префикс:         |                       |  |
| Режим:             | Mixed(802          | .11b+802.11g+802.11n) |  |
| Канал:             |                    | 6                     |  |
| Шифрование:        | WPA/WPA2(TKIP/AES) |                       |  |
| SSID:              |                    |                       |  |
| Ключ сети:         |                    | Показать              |  |
| Телефон 1          |                    | Готов к работе        |  |
|                    |                    | Не настроен           |  |

Рис. 4.1

При нажатии **«изменить настройки»** появляется меню с настройками роутера (рис. 4.2), там можно изменить:

| <ol> <li>Логин/пароль</li> <li>Режим беспроводной сети</li> <li>Канал беспроводной сети</li> <li>Тип шифрования сети</li> <li>Ключ wi-fi сети</li> <li>Сбросить настройки роутера<br/>до заводских</li> </ol> | Изменение настроек 🛛 🛛                         |
|----------------------------------------------------------------------------------------------------|------------------------------------------------|
|                                                                                                    | Логин Дом.ru                                   |
|                                                                                                    | Пароль                                         |
|                                                                                                    | Режим                                          |
|                                                                                                    | Mixed(802.11b+802.11g+802.11n) -               |
|                                                                                                    | Канал                                          |
|                                                                                                    | 6 🗸                                            |
|                                                                                                    | Шифрование                                     |
|                                                                                                    | WPA/WPA2 (TKIP/AES)                            |
|                                                                                                    | Ключ Wi-Fi сети(8~63)                          |
|                                                                                                    | •••••                                          |
|                                                                                                    | Сохранить Сбросить<br>Дополнительные настройки |

## 5. Обновление прошивки

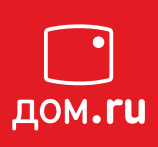

Для обновления прошивки необходимо перейти на страницу настроек роутера <u>192.168.0.1</u> и нажать в левом нижнем углу **«Обновить прошивку»**. Если есть новая версия, появится соответствующее сообщение (рис. 5.1), нажмите **«Обновить»**:

|       |                            | 1240 |
|-------|----------------------------|------|
| Появи | пась новая версия прошивки | - 15 |
|       |                            |      |
|       | Обновить                   |      |
|       |                            |      |

Рис. 5.1

Далее появляется сообщение о процессе обновления (рис. 5.2, 5.3):

| N.             | иста подождите |
|----------------|----------------|
| n <sup>E</sup> | иста подождите |

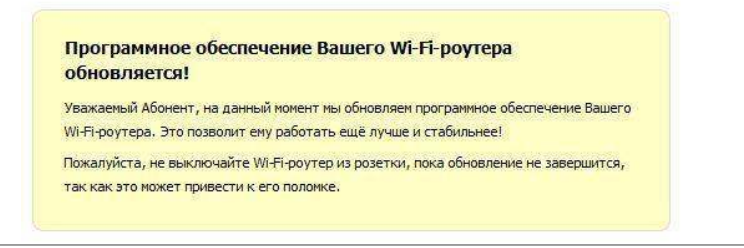

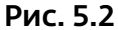

🐝 Обновление прошивки

Не отключайте питание

Отключение питания может привести к поломке устройства и необходимости обращения в сервис.

Рис. 5.3

После успешного обновления, либо если установлена последняя версия, будет отображаться следующее окно (рис. 5.4):

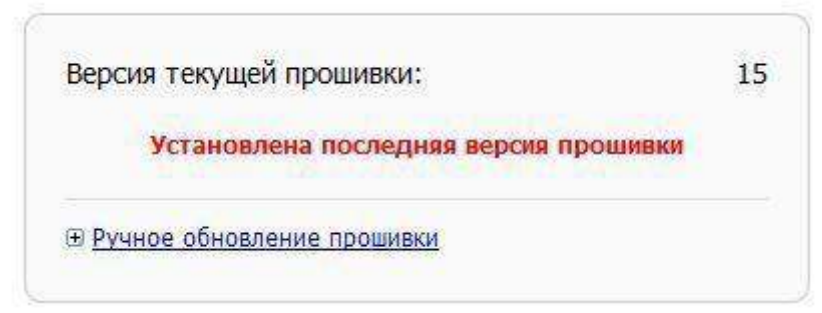

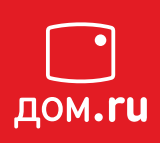

Необходимо проверить индикацию на фронтальной стороне роутера, индикатор Wi-Fi должен гореть (рис. 6.1).

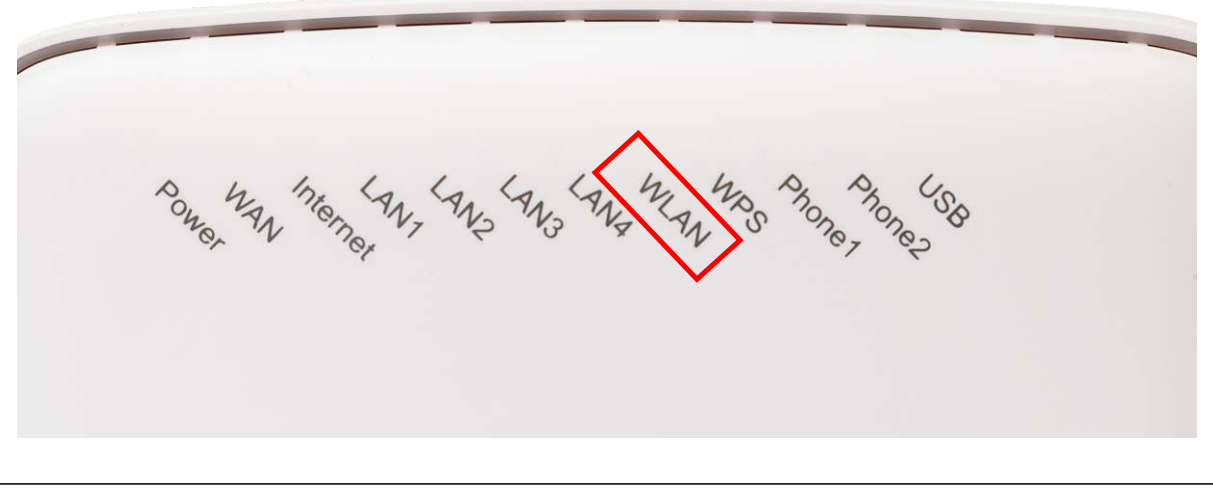

Рис. 6.1

Если данный индикатор не горит, необходимо нажать кнопку **WLAN** на тыльной стороне роутера (рис. 6.2).

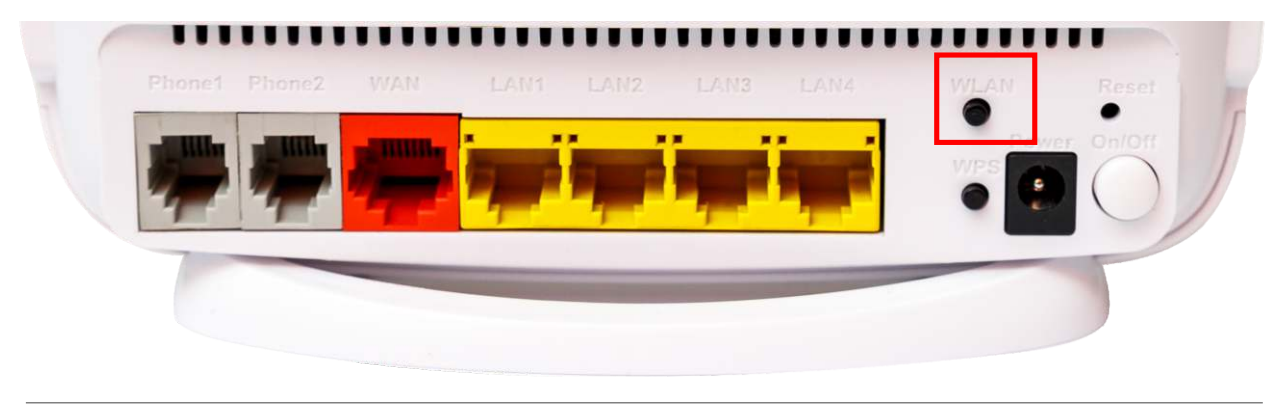

Рис. 6.2